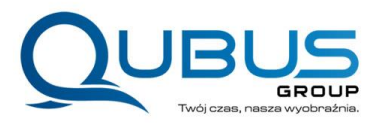

# JAK PODPISAĆ KARTĘ KWALIFIKACYJNĄ PROFILEM ZAUFANYM?

Jeśli chcesz wysłać podpisaną Kartę Kwalifikacyjną Twojego dziecka na najbardziej niezwykła kolonie i zimowiska w polskich zamkach i pałacach Quatronum, nie musisz już inwestować w kopertę i znaczek.

Można to zrobić elektronicznie, istnieje nowe, proste rozwiązanie. Dzięki niemu można podpisać kartę Kwalifikacyjną Profilem Zaufanym, a później wysłać go choćby mailem do Biura Obsługi Klienta na adres qubus@qubusgroup.com.pl. O czym mowa? O "podpisywarce".

Profil Zaufany to darmowe narzędzie, które służy do załatwiania spraw urzędowych. Teraz zyskał jeszcze jedną funkcję – dzięki niemu można podpisać elektronicznie dowolny dokument.

## "Podpisywarka" – gdzie ją znaleźć?

Aby skorzystać z tej możliwości, wystarczy wejść na portale <u>gov.pl</u> lub <u>obywatel.gov.pl</u>

Jeśli tam wejdziesz, wybierz usługę "Podpisz dokument elektronicznie" – to bardziej formalna nazwa "podpisywarki".

Aby móc skorzystać z "podpisywarki" musisz mieć Profil Zaufany.

### "Podpisywarka" – jak to działa?

Kiedy znajdziesz się już w "<u>podpisywarce</u>" i zapoznasz się z informacją, kliknij niebieski przycisk "Podpisz lub sprawdź dokument". Po zalogowaniu się Profilem Zaufanym, możesz się zabrać za elektroniczne podpisanie Karty Kwalifikacyjnej, którą później prześlesz do nas emailem.

### Jak podpisać Kartę Kwalifikacyjną na Kolonie Quatronum?

To bardzo proste.

- 1. Najpierw po zalogowaniu na swoim Panelu na stronie <u>www.quatronum</u> pobierz Kartę Kwalifikacyjną,
- 2. Wydrukuj ją i wypełnij.
- 3. Zeskanuj wypełnioną Kartę Kwalifikacyjną do pliku .pdf.

Możesz też wypełnić Kartę kwalifikacyjną elektronicznie.

Kiedy już będziesz mieć na komputerze zapisany plik .pdf to:

QUBUS Group Sp. z o.o. ul. Ścigały 10 40-208 Katowice **Biuro Obsługi Klienta:** ul. Boya-Żeleńskiego 68, 40-750 Katowice

tel. +48 32 320 50 47

www.quatronum.pl

qubus@qubusgroup.com.pl

**QUBUS Group sp. z o.o.** jest organizatorem turystyki wpisanym do Rejestru Organizatorów Turystyki i Pośredników Turystycznych Marszałka Województwa Śląskiego pod numerem 1016,

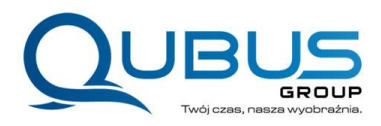

Zaloguj w "podpisywarce"

Wybierz z dysku na swoim komputerze plik z wypisaną Kartą Kwalifikacyjną, którą chcesz podpisać.

Kliknij niebieski przycisk "Wybierz dokument z dysku".

Wybierz odpowiedni plik, który chcesz podpisać.

Jeśli zrobisz to dobrze, pojawi się komunikat "dokument został poprawnie dodany" wraz z jego nazwą.

Teraz możesz go podpisać!

Kliknij przycisk "Podpisz".

Zostaniesz ponownie przekierowany do Profilu Zaufanego.

W prawym górnym rogu powinieneś kliknąć "Podpisz podpisem zaufanym".

Po wprowadzeniu hasła jednorazowego, które dostaniesz na swój telefon klikasz "Autoryzuj i podpisz dokument".

W ten sposób Karta Kwalifikacyjna na Kolonie Quatronum zostanie przez Ciebie podpisana!

Trafisz na stronę z komunikatem "Twój dokument został podpisany" i szczegółami tego podpisu (z datą i godziną jego złożenia).

Teraz możesz pobrać podpisaną Kartę Kwalifikacyjną na swój dysk w formacie .PDF (jeśli tego nie zrobisz i zamkniesz przeglądarkę, czynność musisz powtórzyć).

Po zapisaniu dokumentu na dysku (jeśli nie wskazałeś, że chcesz zapisać np. na pulpicie komputera), automatycznie zostanie on zapisany na Twoim komputerze w folderze "Pobrane".

### Co teraz zrobić, by przesłać podpisaną Kwartę Kwalifikacyjną?

Zapisaną na dysku (np. na pulpicie) Kartę Kwalifikacyjną w formacie .PDF musisz po prostu załączyć do maila i wysłać na adres qubus@qubusgroup.com.pl.

QUBUS Group Sp. z o.o. ul. Ścigały 10 40-208 Katowice **Biuro Obsługi Klienta:** ul. Boya-Żeleńskiego 68, 40-750 Katowice

tel. +48 32 320 50 47

www.quatronum.pl

qubus@qubusgroup.com.pl

**QUBUS Group sp. z o.o.** jest organizatorem turystyki wpisanym do Rejestru Organizatorów Turystyki i Pośredników Turystycznych Marszałka Województwa Śląskiego pod numerem 1016,